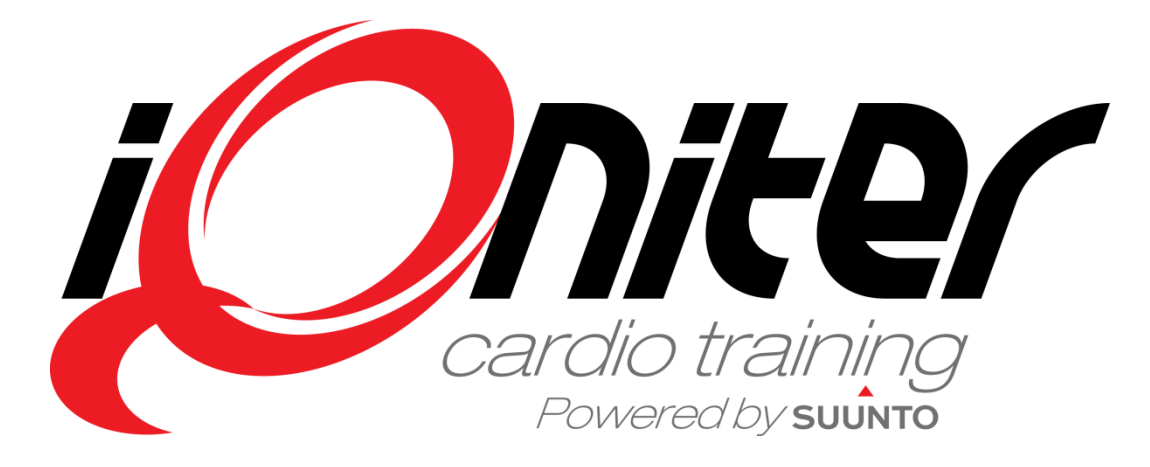

BasiQ Snabb Guide

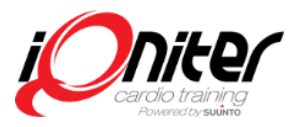

## Starta iQniter Cardio Training

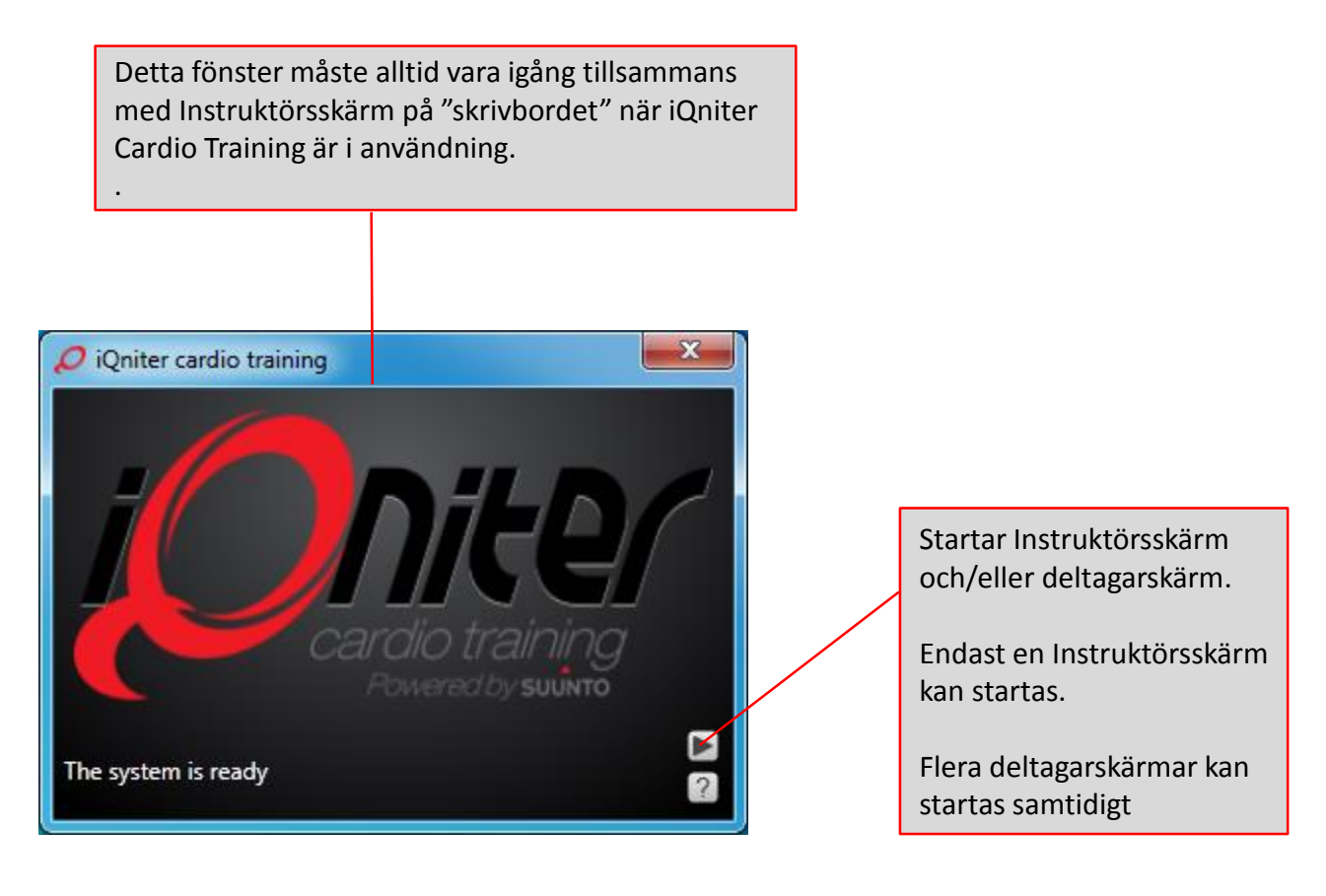

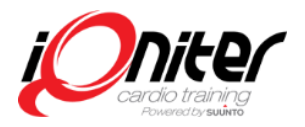

## **Uppstart - Instruktörs Skärm**

När du klickar i det övre högra hörnet Indikerar att ingen iQniter Team Reciever eller TeamPod försvinner fönsterramen, genom att (antenn) är ansluten. klicka igen kommer den tillbaka. Du kan Genom att klicka på bilden så försvinner bilden och också ändra storlek på fönstret kommer inte att synas förrän Cardio Training startas igen >> Vivifit Production Test3 xx Exertion Scale 96-100 10 No connection to Team Pod 9 iQniter 8 76-81 7 70-75 6 Hjälp knapp Local 61-69 51-60 1 41-50 Klicka här för att 31-40 2 0-30 Piease connect the Team öppna "om 'dialog, Pod to the computer in inklusive se aktuell order to continue programversion 0 T-Pod TOAite -185,55 1 O-Pod 00:00 Visas om Cardio Visar antal iQniter Team Indikerar att TeamPod (antenn) inte är ansluten. **Training startats Receivers och TeamPods** Off-line (antenn) som är anslutna. Anslutna TeamPODs indikeras med grön bakgrund och antal anslutna TeamPods. Detta visar alltid rätt anslutningsstatus.

# Deltagarskärm

Indikerar att deltagaren är en instruktör. Detta kan ändras genom att klicka på en annan deltagare som då blir Grön. Användbart när en ej registrerad Instruktör ska leda pass..

Först visas iQniter startbild.

iQniter Startbild försvinner när du öppnar hänglås på Instruktörspanelen

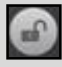

Fönster ramen kan växlas på/av genom att dubbelklicka i övre högra hörnet av fönster ramen på deltagarskärmen.

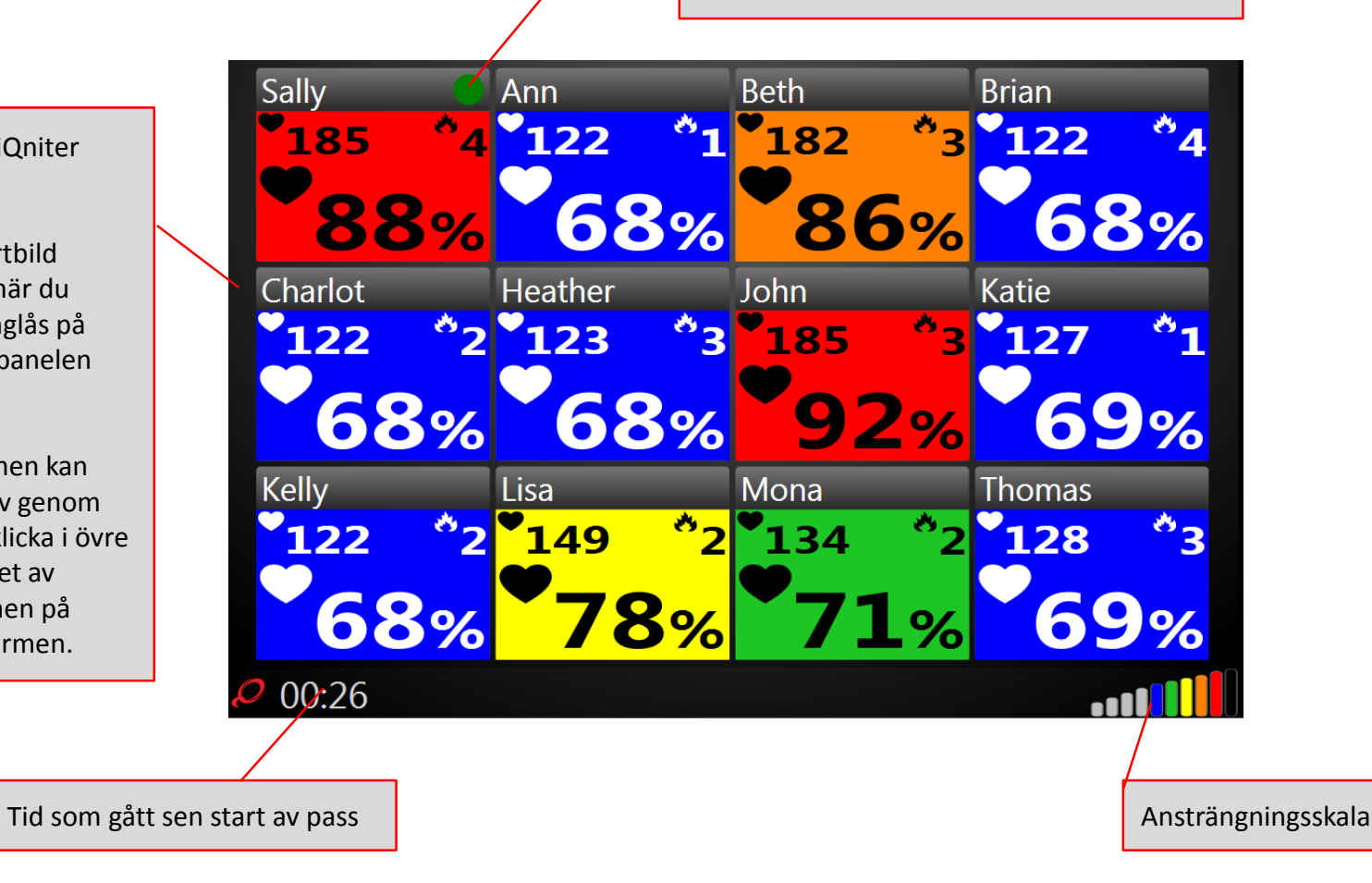

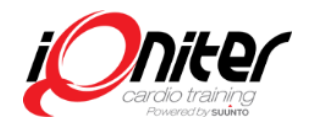

#### Deltagarskärm – Olika mätvärden att visa..

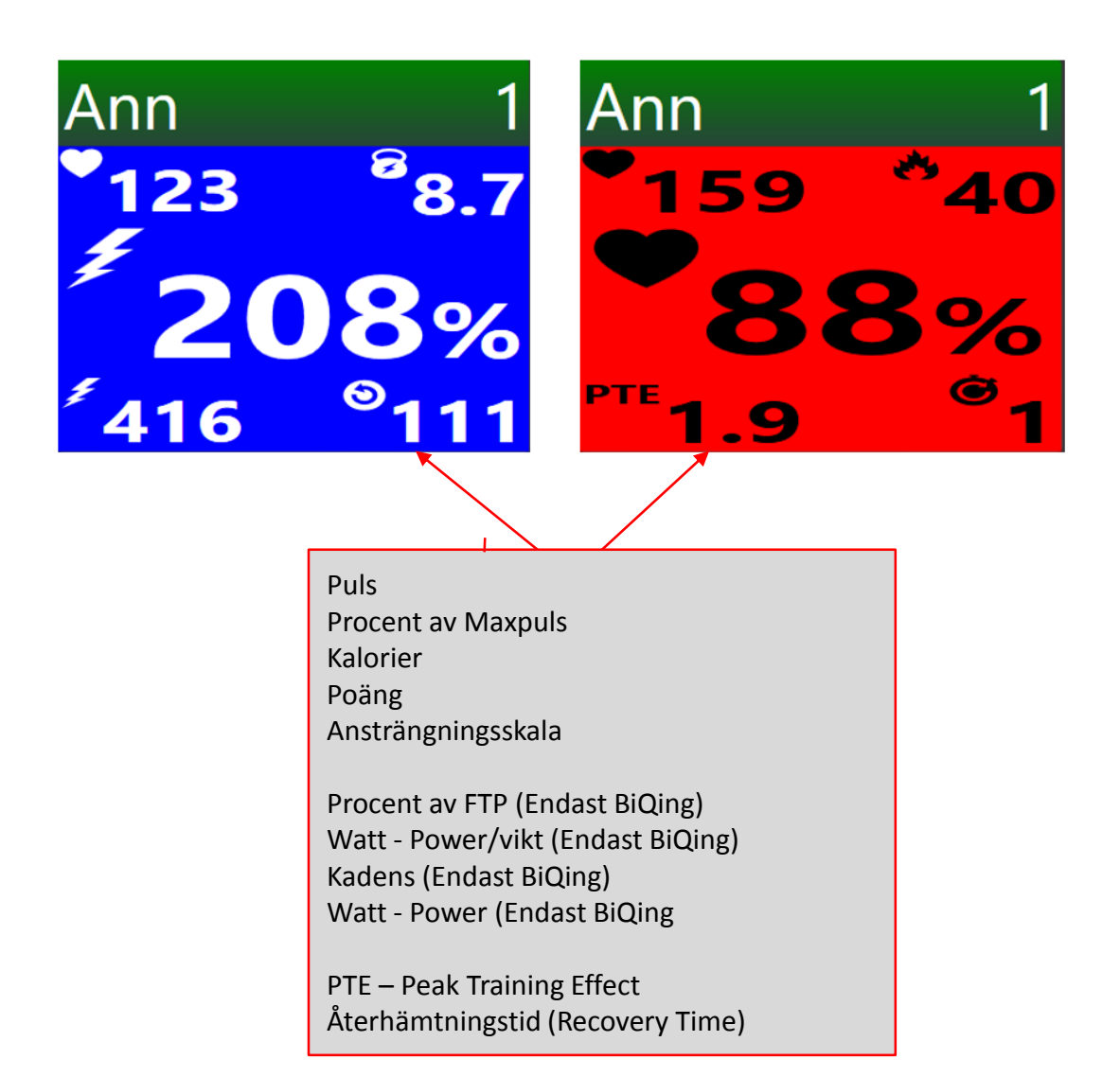

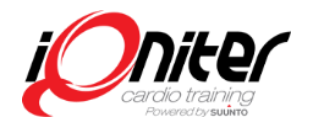

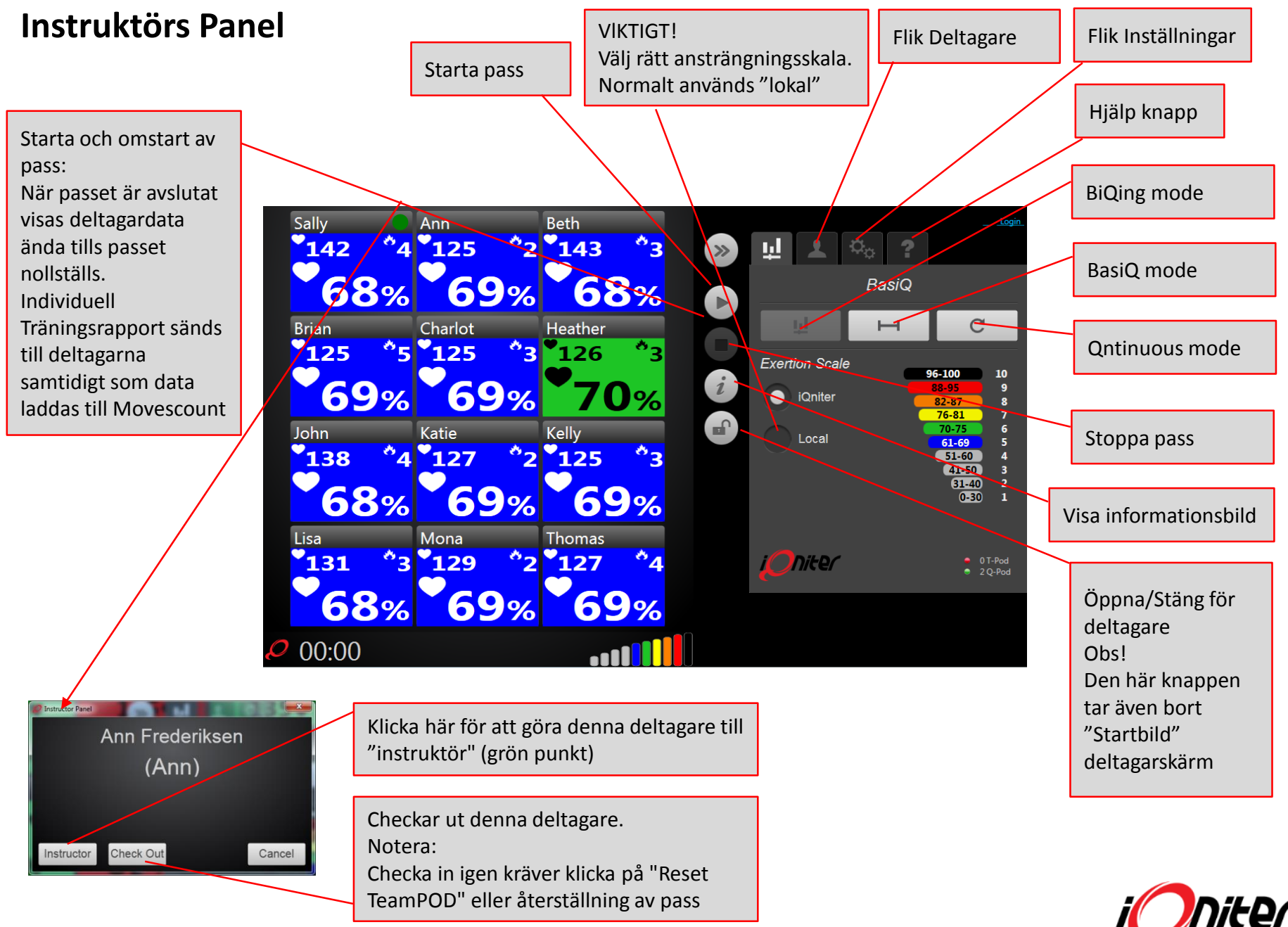

#### Instruktörs Skärm – Leaderboard

Ranking kolumn - alltid synlig Kolumn för deltagarens smeknamn - alltid synlig Valbara kolumner från Inställningar - Leaderboard panel en till 5 extra kolumner kan väljas.

| $\mathbf{h}$   |         |        |     |     |       |      |
|----------------|---------|--------|-----|-----|-------|------|
| Rank           | Name    | Energy | %HR | HR  | Power | %FTP |
| 1              | Brian   | 34     | 75  | 135 | 427   | 214  |
| 2              | Thomas  | 30     | 74  | 136 | 326   | 163  |
| 3              | John    | 28     | 71  | 144 | 428   | 214  |
| 4              | Sally   | 28     | 70  | 147 | 444   | 222  |
| 5              | Tylor   | 25     | 75  | 135 | 383   | 192  |
| 6              | Sandy   | 25     | 72  | 143 | 349   | 175  |
| 7              | Susan   | 25     | 73  | 139 | 418   | 209  |
| 8              | Kelly   | 21     | 75  | 135 | 419   | 210  |
| 9              | Charlot | 21     | 72  | 139 | 427   | 214  |
| 10             | Beth    | 20     | 70  | 147 | 397   | 199  |
| <i>P</i> 01:57 | 7       |        |     |     |       |      |

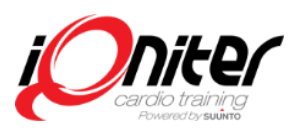

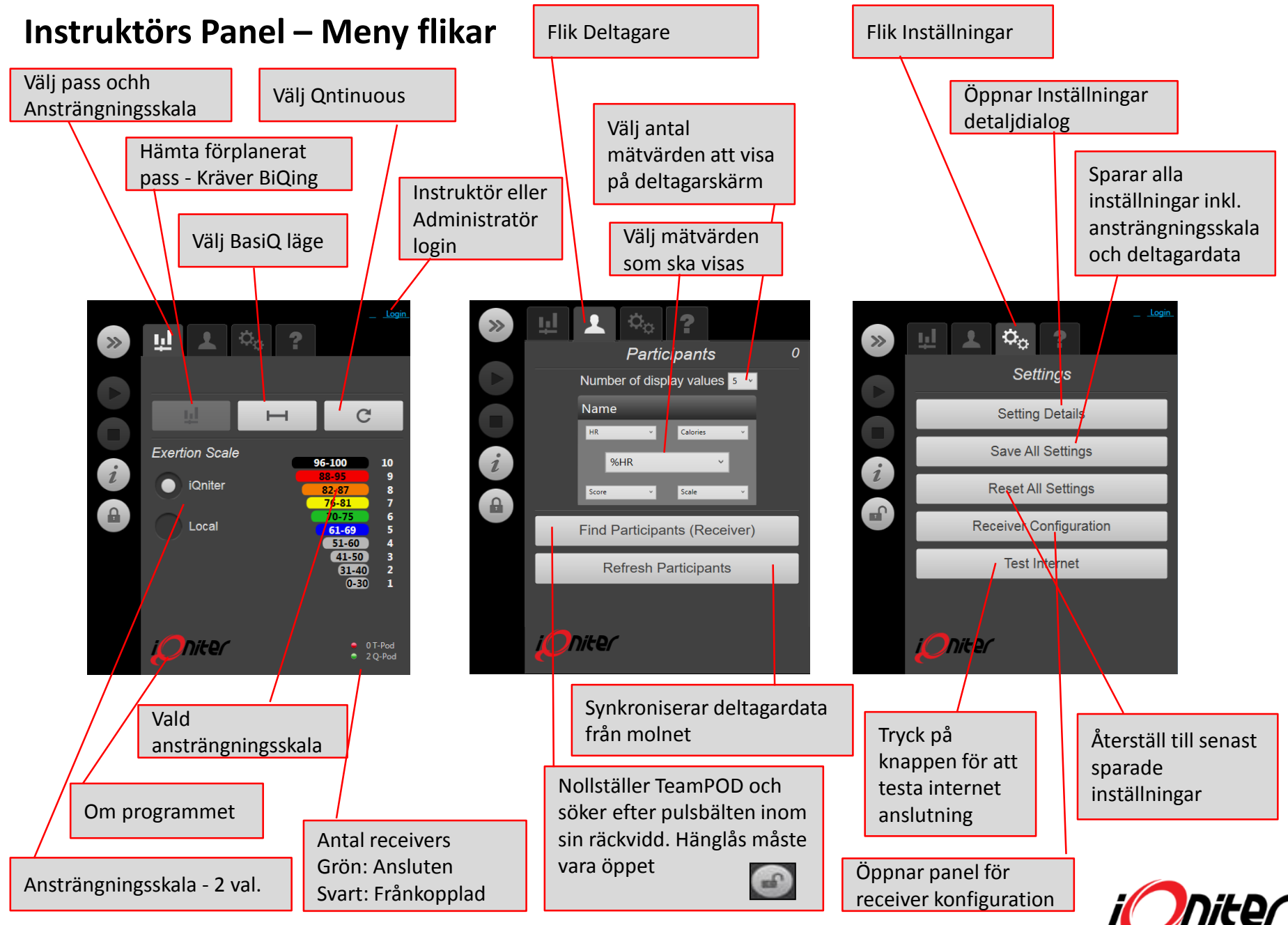

#### Instruktörs Panel – Inställningar meny

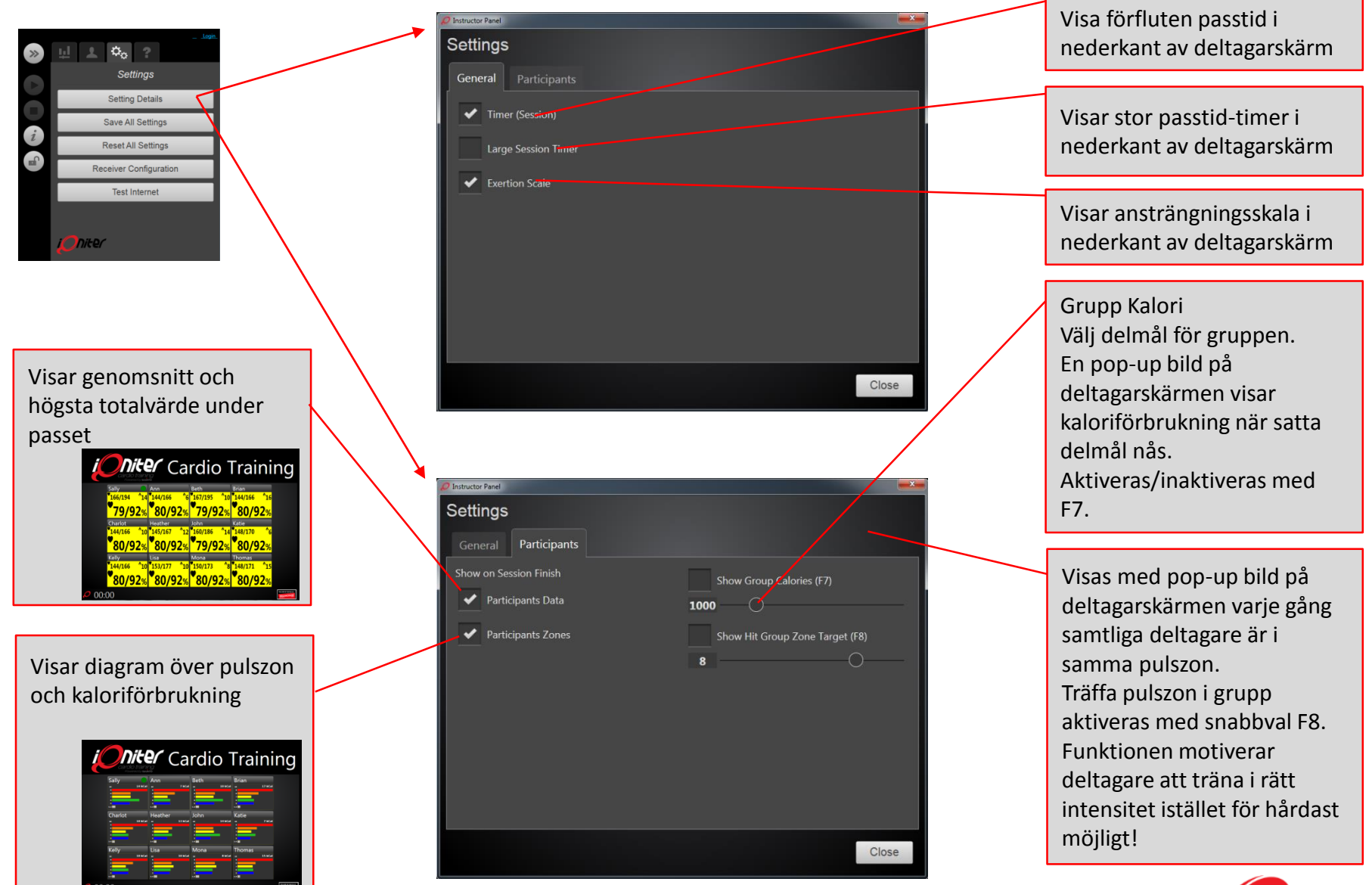

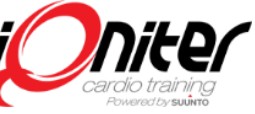

## Instruktörspanel - fliken Inställningar - Leaderboard

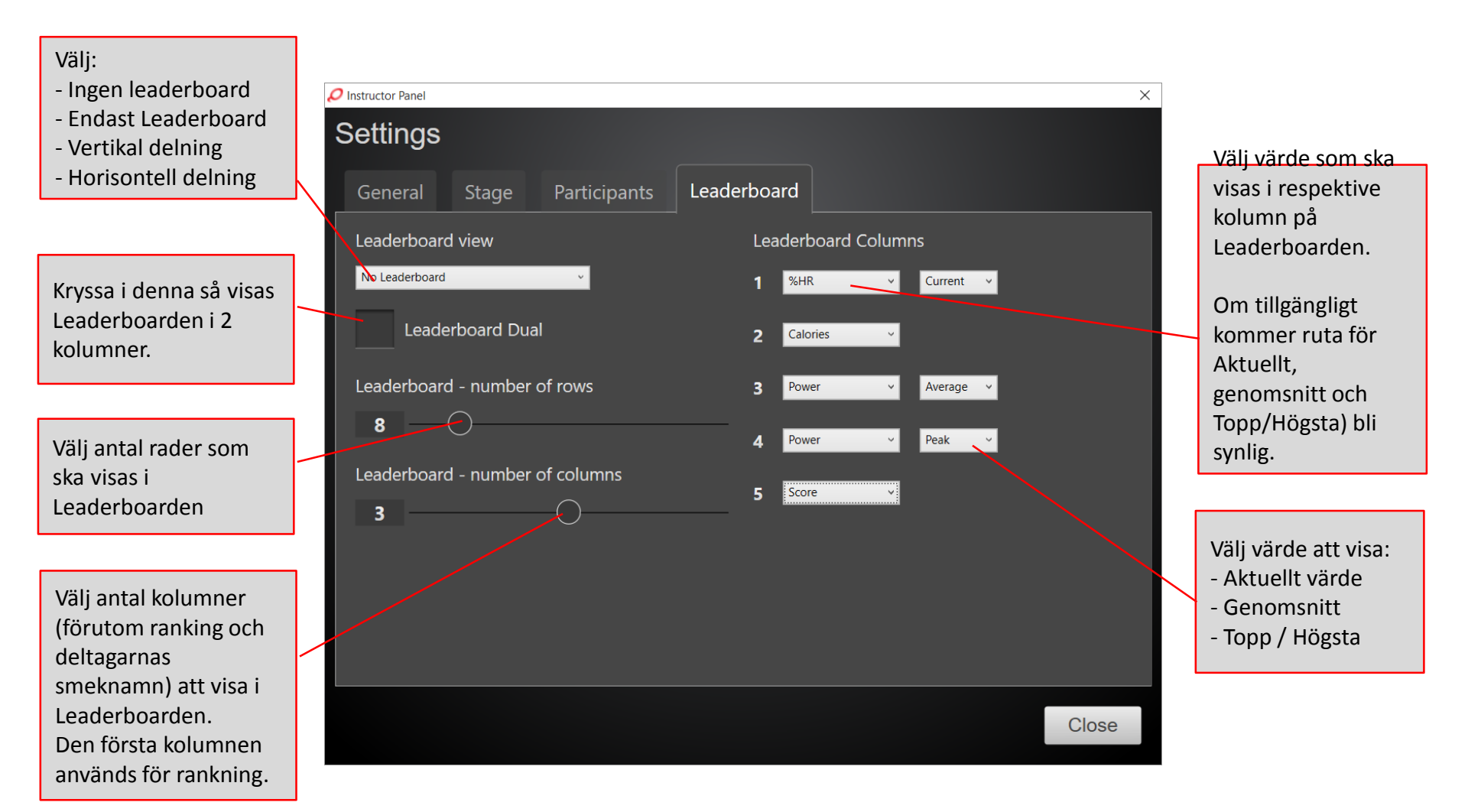

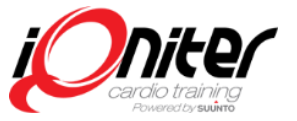

## Instruktörs Panel – Reciever Konfigurering

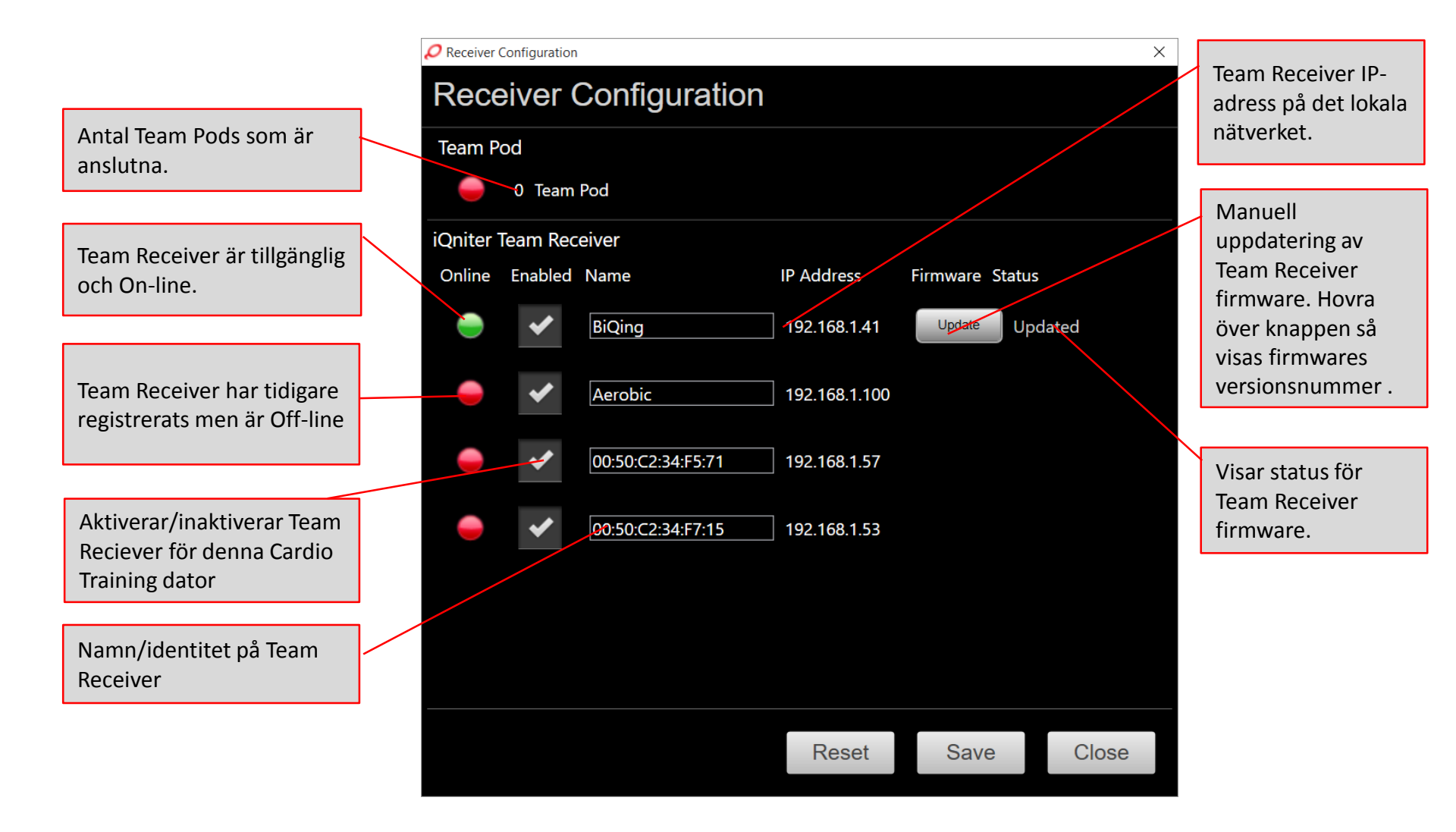

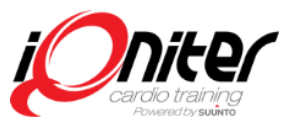